## Инструкция по работе с Интерактивными образовательными модулями

Зайдите на сайт <u>http://nursig.edu.ru</u>, далее перейдите на вкладку "*Обучение*", затем – "Непрерывное медицинское образование" и по ссылке -на Портал Непрерывного медицинского образования Минздрава России

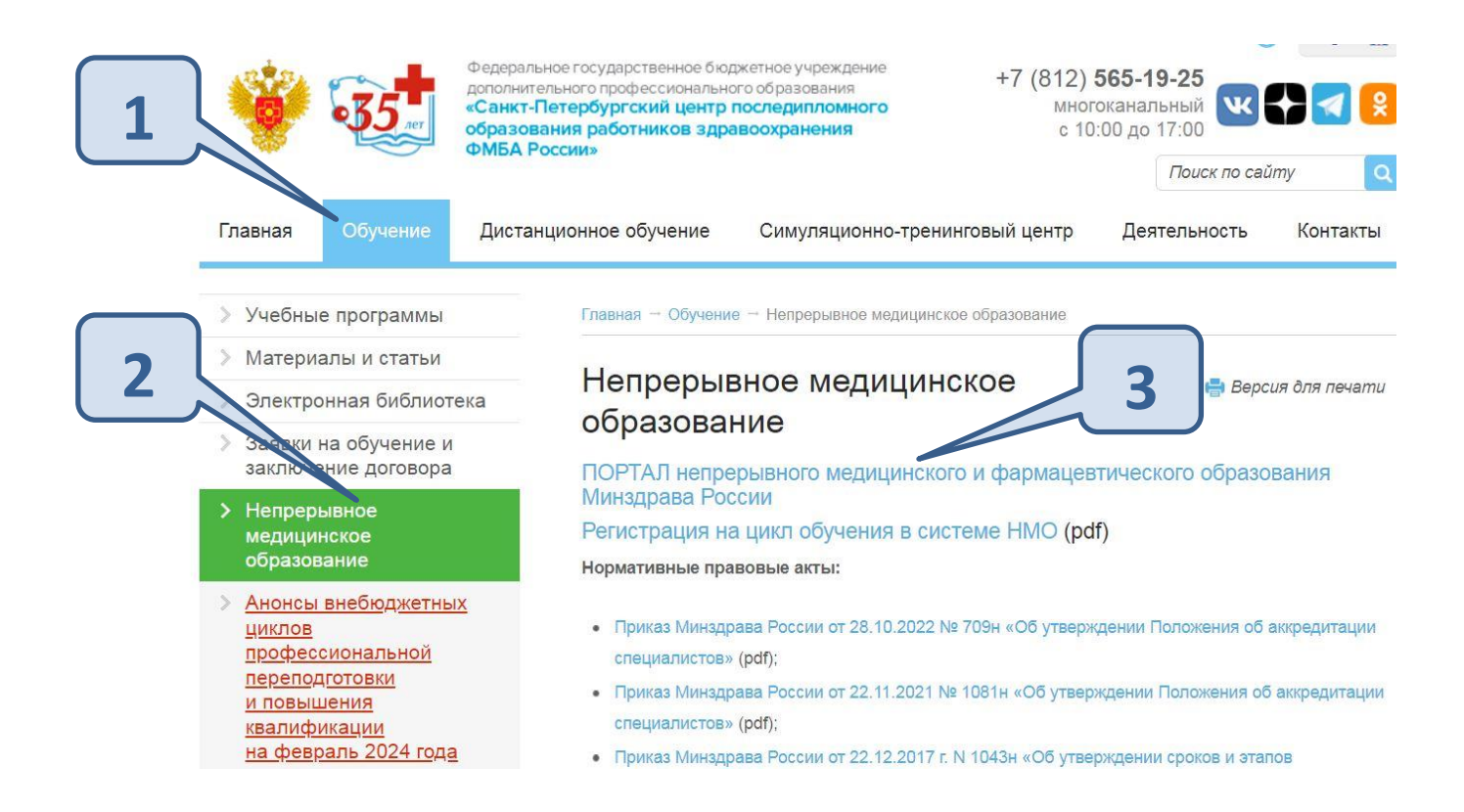

На портале НМО выбираем личный кабинет в соответствии с уровнем образования

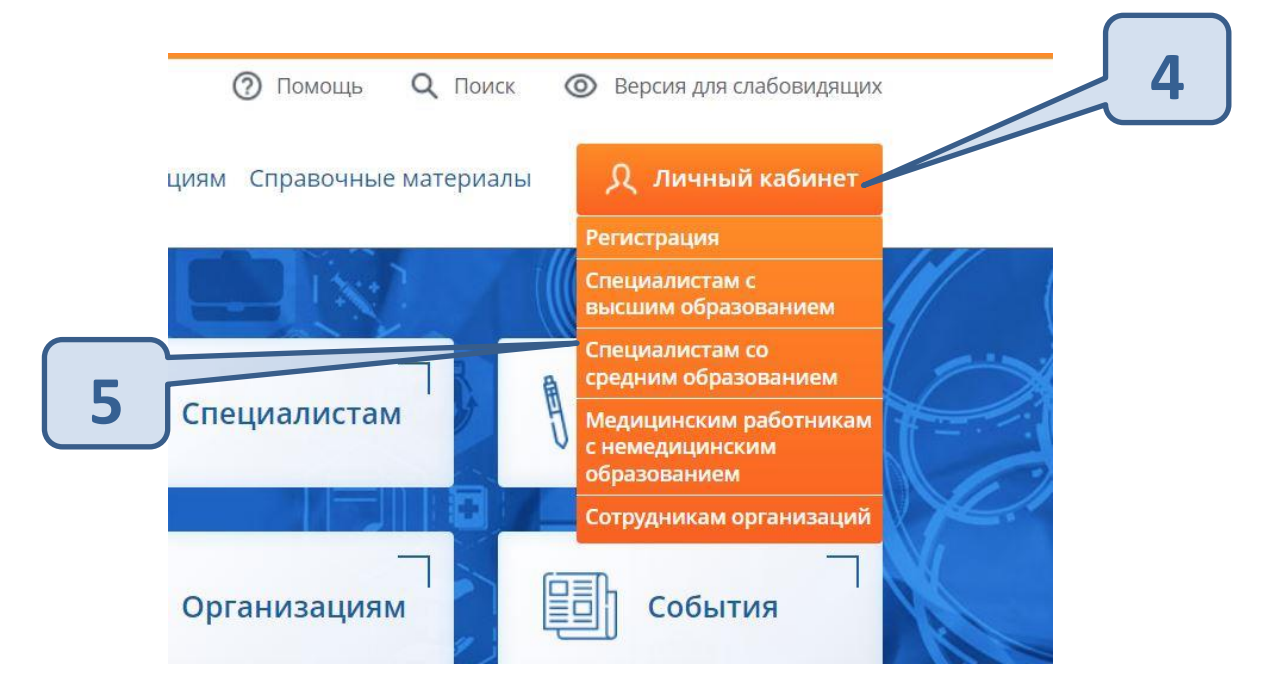

| Q           | 2              |   |
|-------------|----------------|---|
| Вход в сис  | тему 📀         |   |
| снилс       | ПОЧТА          | 6 |
| снилс       |                |   |
| Пароль      | 0              |   |
|             | Забыли пароль? |   |
| Регистрация | Войти          |   |

Переходим на вкладку "Интерактивные образовательные модули" затем – "Ответственные организации"

| Портал непрерывного<br>медицинского<br>окримацевтического<br>образования минадрава россии | Формирование траекто                                                             | ории Мойплан Портфолио Ра                       | списание Специалист СПО •        | 0 💿 🗸                          |
|-------------------------------------------------------------------------------------------|----------------------------------------------------------------------------------|-------------------------------------------------|----------------------------------|--------------------------------|
| <назад<br>Найти образовател                                                               | ьные элементы                                                                    |                                                 | 8                                |                                |
| Программы повышения квалификаци                                                           | и Образовательные мероприятия                                                    | 🖵 Интерактивные образовательные                 | е модули 🕞 Программы             | проф. переподготовки           |
| Найти по названию: 9                                                                      |                                                                                  |                                                 | Добавить ключ<br>Q               | евое слово                     |
| Сестринское дело                                                                          | Области Ответственная организ                                                    | основная специальност                           | ,                                |                                |
| 🗸 Скрыть                                                                                  | Упорядочить по: Выберите параметр                                                |                                                 |                                  |                                |
| Основа обучения 🗸                                                                         | НАЗВАНИЕ ЭЛЕМЕНТА ОСНОВНАЯ СПЕЦИАЛ                                               | ьность РАЗДЕЛ ОТВЕТСТВЕННАЯ ОРГАНИЗ/            | ЩИЯ БЮДЖЕТНАЯ ОСНОВА<br>ОБУЧЕНИЯ | ПЛАТНАЯ ОСНОВА С<br>ОБУЧЕНИЯ F |
| Тип ИОМ 🔦                                                                                 | Профилактика инфекций в области Операционное де<br>хирургического вмешательства. | о ФГБОУ ДПО "Санкт-Пет-<br>центр последипломног | ербургский 🔗<br>о образования    |                                |

## В открывшемся окне в строке поиска вводим название организации "ФГБОУ ДПО СПб ЦПО ФМБА России"

| ПОРТАЛ НЕПРЕРЫВИ<br>МЕДИЦИНСКОГО<br>И ФАРМАЦЕВТИЧЕС<br>ОБРАЗОВАНИЯ МИН | юго<br>кого Формирование траектории Мой план Портфолио Расписание Специалист СПО • 🧿<br>здряжа россии                                                                                                    | 0  | <b>P</b> | )     |
|------------------------------------------------------------------------|----------------------------------------------------------------------------------------------------|----|----------|-------|
| < Назад                                                                | Найти по названию                                                                                                    |    |          |       |
| Найти с                                                                | ФГБОУ ДПО СПБ ЦПО ФМБА России                                                                                                    | C  | 2        |       |
| <u> îî</u> Программь                                                   | ФГБОУ ДПО "Санкт-и тербургский центр последипломного образования работников здравоохранения ФМБА России"<br>ИНН: 7802072411КПП: 78. 1001<br>194291, г. Сонкт-Петербург. г. Санк. – стербург. пр-кт. Луночарского. З. 41                                                                                                    |    |          |       |
| Найти по назва                                                         |                                                                                                    |    |          |       |
| Сестринское                                                            | 10                                                                                                    |    |          | 0     |
| Основа обучен                                                          |                                                                                                    |    |          | ЮСТЬ, |
| Тип ИОМ                                                                |                                                                                                    |    | -        |       |
| ИОМ-КР                                                                 | Отмена                                                                                                    | Ок |          |       |
|                                                                        | a de la companya de la companya de la |    |          |       |

Далее из списка можно выбрать необходимый ИОМ нашей организации.

| Области Ответ                                                                                                    | ственная организация             | Основная специальность                                                                                                    | 11                        |
|----------------------------------------------------------------------------------------------------|----------------------------------|----------------------------------------------------------------------------------------------------|---------------------------|
| Упорядочить по: Выберите п                                                                                                    | араметр                          |                                                                                                    |                           |
| НАЗВАНИЕ ЭЛЕМЕНТА                                                                                                    | ОСНОВНАЯ СПЕЦИАЛЬНОСТЬ           | РАЗДЕЛ О ВЕТСТВЕННАЯ ОРГАНИЗАЦИЯ                                                                                          | БЮДЖЕТНАЯ ОСН<br>ОБУЧЕНИЯ |
| Профилактика инфекций в области<br>хирургического вмешательства.<br>Компетенции среднего медицинског<br>персонала                | Операционное дело                | ФГБОУ ДПО "Санкт-Петербургский<br>центр последипломного образования<br>работников здравоохранения ФМБА<br>России"         | R                         |
| Приемы массажа (поглаживание,<br>выжимание)                                                                                      | Медицинский массаж               | ФГАОУ ВО «Российский<br>национальный исследовательский<br>медицинский университет имени<br>Н.И.Пирогова» Минздрава России | R                         |
| Принципы оказания экстренной<br>доврачебной медицинской помощи"                                                                  | Акушерское дело                  |                                                                                                    | Ø                         |
| Временные методические<br>рекомендации "Порядок проведения<br>вакцинации против новой<br>коронавирусной инфекции (COVID-<br>19)" | Организация сестринского<br>дела | ФГАОУ ВО «Российский<br>национальный исследовательский<br>медицинский университет имени<br>Н.И.Пирогова» Минздрава России | Q                         |
| Физиотерапия при заболеваниях<br>желудочно-кишечного тракта                                                                      | Физиотерапия                     | ФГБОУ ВО «Курский государственный<br>медицинский университет»                                                             | Ø                         |